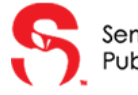

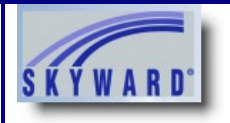

| C   scps.k12.flus    30UT COVID-19 FORTIFYFL OUR SCHOOLS   SCHOOLS STUDENTS PARENTS   COMMUNITY DISTRICT   I WANT TO | Navigate to <u>www.scps.us</u><br>On the home screen click<br>on <i>Skyward</i>                                                              |
|----------------------------------------------------------------------------------------------------|----------------------------------------------------------------------------------------------------|
| f<br>Supporting Families -<br>Navigate Online Learning                                                               |                                                                                                    |
| SKYWARD         Seminole School District         Student Production         Login ID:         Password:              | Login to your existing<br>Skyward Family Access<br>account.<br>Make sure the Login Area<br>dropdown menu is set to<br>Family/Student Access. |
| Sign In<br>Forgot your Login/Password?<br>05.19.02.00.04-11.7<br>Login Area: Family/Student Access T                 | *If you do remember your<br>Login ID or Password click<br>on "Forgot your Login/<br>Password.                                                |
|                                                                                                    |                                                                                                    |

| Y W A R D°                                                                                                    | Family Access<br>All Students 💌                                                                                                    |                                                                                                |                                                                                  | My Account Email Hi                                                            | story Exit | Navigate and select<br>Portfolio on the left menu                                                                                                    |
|----------------------------------------------------------------------------------------------------|----------------------------------------------------------------------------------------------------|------------------------------------------------------------------------------------------------|----------------------------------------------------------------------------------|--------------------------------------------------------------------------------|------------|----------------------------------------------------------------------------------------------------|
| ma                                                                                                    |                                                                                                    | You have unread i                                                                              | messages 🙀 🔻                                                                     | Upcoming Events                                                                | Calendar   | pane.                                                                                                    |
| w Student                                                                                                    | Post a message                                                                                                    |                                                                                                |                                                                                  | the second second                                                              | -          |                                                                                                    |
| line                                                                                                    |                                                                                                    |                                                                                                |                                                                                  |                                                                                |            |                                                                                                    |
| lendar                                                                                                    | Transmitt .                                                                                                    |                                                                                                |                                                                                  |                                                                                |            |                                                                                                    |
| idebook                                                                                                    |                                                                                                    |                                                                                                |                                                                                  |                                                                                |            |                                                                                                    |
| andance                                                                                                    |                                                                                                    |                                                                                                |                                                                                  |                                                                                |            |                                                                                                    |
| dont Info                                                                                                    | And Married Woman and Andrewson                                                                                                    |                                                                                                |                                                                                  |                                                                                |            |                                                                                                    |
|                                                                                                    |                                                                                                    |                                                                                                |                                                                                  |                                                                                |            |                                                                                                    |
| equie                                                                                                    |                                                                                                    |                                                                                                | and these literatures                                                            |                                                                                |            |                                                                                                    |
| Scores                                                                                                    |                                                                                                    |                                                                                                |                                                                                  | Real Property lies and the                                                     |            |                                                                                                    |
| agement                                                                                                    |                                                                                                    |                                                                                                |                                                                                  |                                                                                |            |                                                                                                    |
| duation                                                                                                    |                                                                                                    |                                                                                                |                                                                                  |                                                                                |            |                                                                                                    |
| uirements                                                                                                    |                                                                                                    |                                                                                                | -                                                                                |                                                                                |            |                                                                                                    |
| demic<br>ory                                                                                                    |                                                                                                    |                                                                                                |                                                                                  |                                                                                |            |                                                                                                    |
| folio                                                                                                    | Support the other                                                                                                    |                                                                                                |                                                                                  |                                                                                |            |                                                                                                    |
|                                                                                                    | and the second second s    |                                                                                                |                                                                                  |                                                                                |            |                                                                                                    |
| ith Into                                                                                                    |                                                                                                    |                                                                                                | -                                                                                |                                                                                |            |                                                                                                    |
| n History                                                                                                    |                                                                                                    |                                                                                                |                                                                                  |                                                                                |            |                                                                                                    |
| in History                                                                                                    | Carlor and American                                                                                                    |                                                                                                |                                                                                  |                                                                                |            |                                                                                                    |
| gin History                                                                                                    |                                                                                                    |                                                                                                | 12                                                                               |                                                                                |            |                                                                                                    |
| in History                                                                                                    | Family Access                                                                                                    |                                                                                                |                                                                                  | My Account Email Histo                                                         | ry Exit    |                                                                                                    |
| in History                                                                                                    | Family Access<br>All Students 💌                                                                                                    |                                                                                                |                                                                                  | My Account Email Histo                                                         | ry Exit    | Under Portfolio                                                                                                    |
| In History                                                                                                    | Family Access<br>All Students  Portfolio - Attachments                                                                                                    |                                                                                                |                                                                                  | My Account Email Histo                                                         | ry Exit    | Under Portfolio<br>attachments, locate you                                                                                                    |
| In History                                                                                                    | Family Access<br>All Students 💌                                                                                                    |                                                                                                |                                                                                  | My Account Email Histo                                                         | ry Exit    | Under Portfolio<br>attachments, locate you<br>student's name and select                                                                                                    |
| In History                                                                                                    | Family Access<br>All Students C                                                                                                    |                                                                                                |                                                                                  | My Account Email Histo                                                         | ry Exit    | Under Portfolio<br>attachments, locate you<br>student's name, and select                                                                                                    |
| In History                                                                                                    | Family Access<br>All Students ©<br>Portfolio - Attachments<br>Student Name<br>Description                                                                                                    | Туре                                                                                           | Created                                                                          | My Account Email Histo                                                         | ry Exit    | Under Portfolio<br>attachments, locate you<br>student's name, and select<br>the progress report/report                                                                                                    |
| In History                                                                                                    | Family Access<br>All Students C<br>Portfolio - Attachments<br>Student Name<br>Description<br>Progress Report Letter (05/26/20)                                                                                                    | Type<br>Report Card                                                                            | Created<br>Tue May 26, 21                                                        | My Account Email Histo                                                         | ry Exit    | Under Portfolio<br>attachments, locate you<br>student's name, and select<br>the progress report/report<br>card you wish to view.                                                                                                    |
| In History                                                                                                    | Family Access<br>All Students  Portfolio - Attachments Student Name Description Progress Report Letter (05/26/20) Progress Report Letter (05/26/20)                                                                                                    | Type<br>Report Card<br>Report Card                                                             | Created<br>Tue May 26, 21<br>Tue May 26, 22                                      | My Account Email Histo<br>020 1:13pm<br>020 10:44am                            | ry Exit    | Under Portfolio<br>attachments, locate you<br>student's name, and select<br>the progress report/report<br>card you wish to view.                                                                                                    |
| In History In History                                                                                                    | Family Access All Students Portfolio - Attachments Student Name Description Progress Report Letter (05/26/20) Progress Report Letter (05/26/20) Progress Report Letter (05/26/20) Progress Report Letter (05/27/20) Progress Report Letter (05/27/20    | Type<br>Report Card<br>Report Card<br>Report Card<br>Report Card                               | Created<br>Tue May 26, 21<br>Tue May 26, 22<br>Fri May 1, 202<br>Fri May 1, 202  | My Account Email Histo<br>020 1:13pm<br>020 10:44am<br>00 12:16pm<br>20 4:34pm | ry Exit    | Under Portfolio<br>attachments, locate you<br>student's name, and select<br>the progress report/report<br>card you wish to view.                                                                                                    |
| In History In History                                                                                                    | Family Access<br>All Students  Portfolio - Attachments Student Name Description Progress Report Letter (05/26/20) Progress Report Letter (05/26/20) Progress Report Letter (05/26/20) Progress Report Letter (05/27/20) Progress Report Letter (03/27/20) Progress Report Letter (03/27/2 | Type<br>Report Card<br>Report Card<br>Report Card<br>Report Card<br>Report Card<br>Report Card | Created<br>Tue May 26, 21<br>Tue May 26, 22<br>Fri May 1, 202<br>Fri Mar 27, 202 | My Account Email Histo<br>020 1:13pm<br>020 1:16pm<br>20 4:34pm                | ry Exit    | Under Portfolio<br>attachments, locate you<br>student's name, and select<br>the progress report/report<br>card you wish to view.<br>The most recent progress                                                                                                    |
| In History In History                                                                                                    | Family Access<br>All Students  Portfolio - Attachments Student Name Description Progress Report Letter (05/26/20) Progress Report Letter (05/26/20) Progress Report Letter (05/26/20) Progress Report Letter (05/26/20) Progress Report Letter (03/27/20)                                                                                                    | Type<br>Report Card<br>Report Card<br>Report Card<br>Report Card<br>Report Card<br>Report Card | Created<br>Tue May 26, 21<br>Tue May 26, 22<br>Fri May 1, 202<br>Fri Mar 27, 202 | My Account Email Histo<br>020 1:13pm<br>020 10.44am<br>00 12:16pm<br>20 4:34pm | ry Exit    | Under Portfolio<br>attachments, locate you<br>student's name, and select<br>the progress report/report<br>card you wish to view.<br>The most recent progress<br>report will have the most                                                                                                    |
| In History<br>In History<br>KARD <sup>*</sup><br>me<br>v Student<br>oliment<br>endar<br>idebook<br>endance<br>dent Info<br>nedule<br>t Scores                                                                                                    | Family Access<br>All Students<br>Portfolio - Attachments<br>Student Name<br>Description<br>Progress Report Letter (05/26/20)<br>Progress Report Letter (05/26/20)<br>Progress Report Letter (05/26/20)<br>Progress Report Letter (05/26/20)<br>Progress Report Letter (05/26/20)<br>Progress Report Letter (05/26/20)<br>Progress Report Letter (05/26/20)<br>Progress Report Letter (03/27/20)<br>Bentfolio - Highlights                                                                                                    | Type<br>Report Card<br>Report Card<br>Report Card<br>Report Card<br>Report Card                | Created<br>Tue May 26, 21<br>Tue May 26, 22<br>Fri May 1, 202<br>Fri Mar 27, 202 | My Account Email Histo<br>020 1:13pm<br>020 10:44am<br>0 12:16pm<br>20 4:34pm  | ry Exit    | Under Portfolio<br>attachments, locate you<br>student's name, and select<br>the progress report/report<br>card you wish to view.<br>The most recent progress<br>report will have the most<br>recent date.                                                                                                    |
| n History<br>n History<br>KARD<br>me<br>v Student<br>oliment<br>endar<br>debook<br>endance<br>dent Info<br>iedule<br>t Scores<br>aggement                                                                                                    | Family Access All Students  Portfolio - Attachments  Student Name Description Progress Report Letter (05/26/20) Progress Report Letter (05/26/20) Progress Report Letter (05/26/20) Progress Report Letter (03/27/20) Progress Report Letter (03/27/    | Type<br>Report Card<br>Report Card<br>Report Card<br>Report Card<br>Report Card                | Created<br>Tue May 26, 21<br>Tue May 26, 22<br>Fri May 1, 202<br>Fri Mar 27, 202 | My Account Email Histo<br>020 1:13pm<br>020 10:44am<br>0 12:16pm<br>20 4:34pm  | ry Exit    | Under Portfolio<br>attachments, locate you<br>student's name, and select<br>the progress report/report<br>card you wish to view.<br>The most recent progress<br>report will have the most<br>recent date.                                                                                                    |
| n History<br>n History<br>me<br>v Student<br>oliment<br>endar<br>debook<br>endance<br>dent Info<br>redule<br>t Scores<br>agement<br>duation<br>uiremente                                                                                                    | Family Access All Students  Portfolio - Attachments  Student Name Description Progress Report Letter (05/26/20) Progress Report Letter (05/26/20) Progress Report Letter (05/27/20)  Progress Report Letter (03/27/20)  Portfolio - Highlights                                                                                                    | Type<br>Report Card<br>Report Card<br>Report Card<br>Report Card                               | Created<br>Tue May 26, 21<br>Tue May 26, 22<br>Fri May 1, 202<br>Fri Mar 27, 202 | My Account Email Histo<br>020 1:13pm<br>020 10:44am<br>00 12:16pm<br>20 4:34pm | ry Exit    | Under Portfolio<br>attachments, locate you<br>student's name, and select<br>the progress report/report<br>card you wish to view.<br>The most recent progress<br>report will have the most<br>recent date.                                                                                                    |
| In History In History                                                                                                    | Family Access All Students  Portfolio - Attachments  Student Name Description Progress Report Letter (05/26/20) Progress Report Letter (05/26/20) Progress Report Letter (05/26/20) Progress Report Letter (05/26/20) Progress Report Letter (03/27/20)  Portfolio - Highlights                                                                                                    | Type<br>Report Card<br>Report Card<br>Report Card<br>Report Card                               | Created<br>Tue May 26, 21<br>Tue May 26, 22<br>Fri May 1, 202<br>Fri Mar 27, 202 | My Account Email Histo<br>020 1:13pm<br>020 10:44am<br>012:16pm<br>20 4:34pm   | ry Exit    | Under Portfolio<br>attachments, locate you<br>student's name, and select<br>the progress report/report<br>card you wish to view.<br>The most recent progress<br>report will have the most<br>recent date.<br>*Please note that in                                                                                       |
| In History In History                                                                                                    | Family Access<br>All Students<br>Portfolio - Attachments<br>Student Name<br>Description<br>Progress Report Letter (05/26/20)<br>Progress Report Letter (05/26/20)<br>Progress Report Letter (05/26/20)<br>Progress Report Letter (03/27/20)<br>Portfolio - Highlights                                                                                                    | Type<br>Report Card<br>Report Card<br>Report Card<br>Report Card                               | Created<br>Tue May 26, 21<br>Tue May 26, 22<br>Fri May 1, 202<br>Fri Mar 27, 202 | My Account Email Histo<br>020 1:13pm<br>020 10:44am<br>00 12:16pm<br>20 4:34pm | ry Exit    | Under Portfolio<br>attachments, locate you<br>student's name, and select<br>the progress report/report<br>card you wish to view.<br>The most recent progress<br>report will have the most<br>recent date.<br><i>*Please note that in</i><br><i>Skyward Family Access all</i>                                            |
| in History<br>in History<br>in History<br>with A R D<br>with A R D with A R D with A R D with A R D with A R D with A R D with A R D with A R D | Family Access All Students  Portfolio - Attachments  Pogress Report Letter (05/26/20) Progress Report Letter (05/26/20) Progress Report Letter (05/26/20) Progress Report Letter (05/26/20) Progress Report Letter (03/27/20)  Portfolio - Highlights                                                                                                    | Type<br>Report Card<br>Report Card<br>Report Card<br>Report Card                               | Created<br>Tue May 26, 21<br>Tue May 26, 22<br>Fri May 1, 202<br>Fri Mar 27, 202 | My Account Email Histo<br>020 1:13pm<br>020 10:44am<br>0 12:16pm<br>20 4:34pm  | ry Exit    | Under Portfolio<br>attachments, locate you<br>student's name, and select<br>the progress report/report<br>card you wish to view.<br>The most recent progress<br>report will have the most<br>recent date.<br>*Please note that in<br>Skyward Family Access all<br>progress reports/report                               |
| In History In History In History In History In History In History In History In History International Info Info Info Info Info Info Info Info                                                                                                    | Family Access<br>All Students<br>Portfolio - Attachments<br>Student Name<br>Description<br>Progress Report Letter (05/26/20)<br>Progress Report Letter (05/26/20)<br>Progress Report Letter (05/26/20)<br>Progress Report Letter (05/26/20)<br>Progress Report Letter (05/26/20)<br>Progress Report Letter (05/26/20)<br>Progress Report Letter (05/26/20)<br>Progress Report Letter (05/26/20)<br>Progress Report Letter (05/26/20)<br>Progress Report Letter (05/26/20)<br>Progress Report Letter (05/26/20)<br>Portfolio - Highlights                                                                                                    | Type<br>Report Card<br>Report Card<br>Report Card<br>Report Card                               | Created<br>Tue May 26, 21<br>Tue May 26, 22<br>Fri May 1, 202<br>Fri Mar 27, 202 | My Account Email Histo<br>020 1:13pm<br>020 10:44am<br>0 12:16pm<br>20 4:34pm  | ry Exit    | Under Portfolio<br>attachments, locate you<br>student's name, and select<br>the progress report/report<br>card you wish to view.<br>The most recent progress<br>report will have the most<br>recent date.<br>*Please note that in<br>Skyward Family Access all<br>progress reports/report<br>cards are labeled Progress |